# **OPZIONE 01**

## Istruzioni per trovare appartamenti in periodi specifici su www.holidayletslondon.co.uk servendosi della casella di ricerca

## Passo 1:

Aprire www.holidayletslondon.co.uk sul proprio browser.

### Passo 2:

La casella Ricerca Appartamenti apparirà a destra in alto sulla Home page.

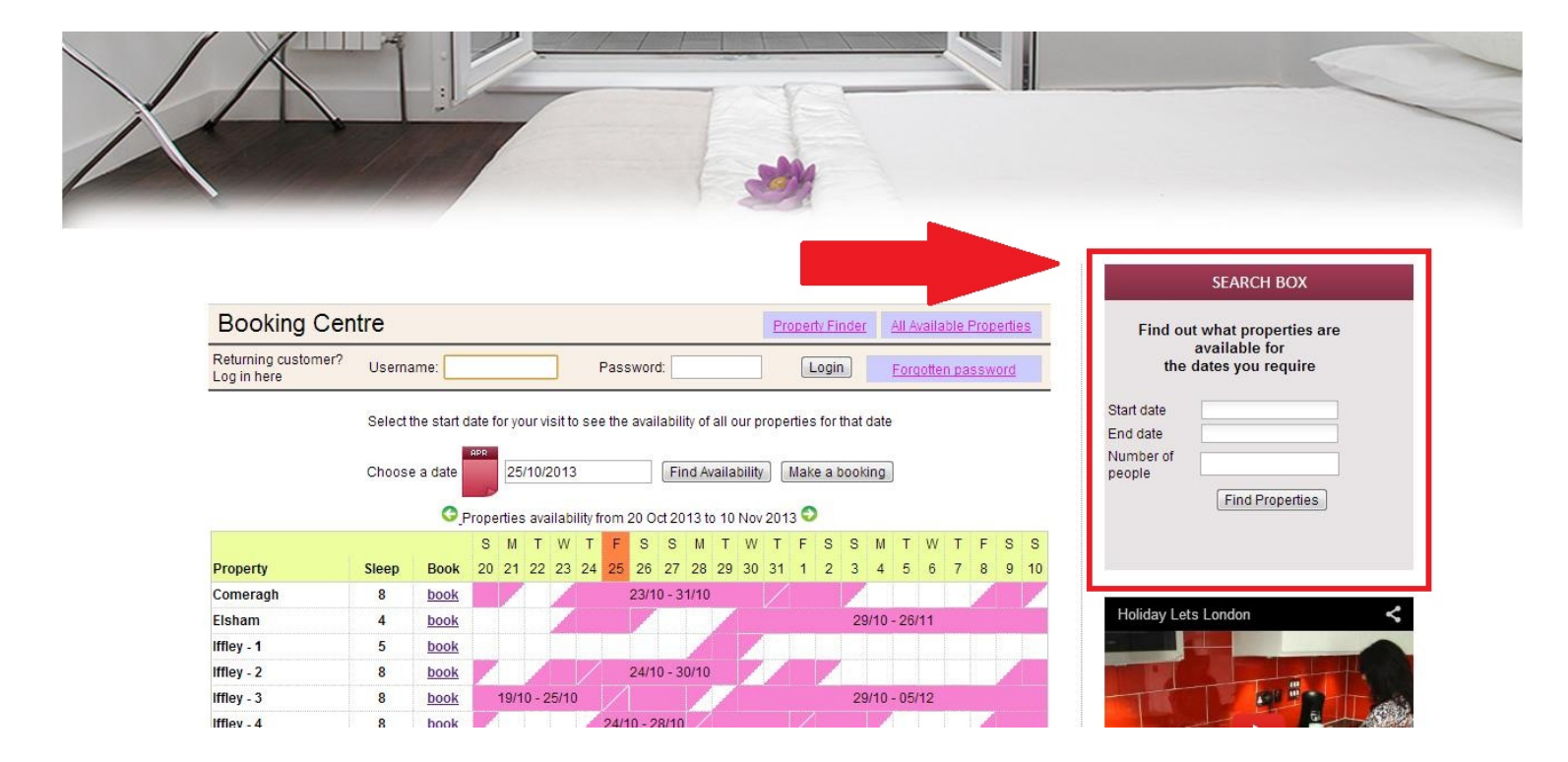

#### Primo piano casella di ricerca appartamenti

| Find out what properties a<br>available for<br>the dates you require<br>tart date<br>nd date |                     | SEARCH BOX                                                 |
|----------------------------------------------------------------------------------------------|---------------------|------------------------------------------------------------|
| tart date                                                                                    | Find ou             | t what properties an<br>available for<br>dates you require |
| nd date                                                                                      | Start date          |                                                            |
| lumber of                                                                                    | End date            |                                                            |
| eople                                                                                        | Number of<br>beople |                                                            |
| Find Properties                                                                              |                     | Find Properties                                            |

### Passo 3:

Come mostrato nell'esempio della schermata in basso, inserire il periodo desiderato per l'affitto dell'appartamento e il numero di persone per il soggiorno. (I bambini al di sopra dei 6 anni saranno considerati persone singole)

|                | S                     | EAF                  | RCH           | I BO       | ХC           |     |    |     |
|----------------|-----------------------|----------------------|---------------|------------|--------------|-----|----|-----|
| Find ou<br>the | ut wh<br>avai<br>date | at p<br>ilab<br>s yo | oroj<br>ile f | for<br>req | ties<br>uire | are | 9  | (A) |
| Start date     | 12/                   | 25/2                 | 2013          | 3          |              |     |    |     |
| End date       |                       |                      |               |            |              |     |    |     |
| Number of      | 0                     |                      | 0             | ctob       | ber          |     | ۲  |     |
| people         | S                     | М                    | Т             | W          | Т            | F   | S  |     |
|                | 29                    | 30                   | 1             | 2          | 3            | 4   | 5  |     |
|                | 6                     | 7                    | 8             | 9          | 10           | 11  | 12 | (B) |
|                | 13                    | 14                   | 15            | 16         | 17           | 18  | 19 | -   |
|                | 20                    | 21                   | 22            | 23         | 24           | 25  | 26 |     |

(A) Fare clic sulle caselle di testo Data d'inizio e Data di fine

(B) Si aprirà un calendario pop-up come mostrato sopra. Da lì sarà possibile selezionare le date facilmente. Servirsi delle frecce per andare avanti o tornare indietro.

#### Passo 4:

Una volta inserite date e n° di persone (fino ad un massimo di 8), fare clic sul pulsante **"Trova appartamenti**" in basso.

| the                | dates you require |   |
|--------------------|-------------------|---|
| Start date         | 12/25/2013        |   |
| End date           | 12/31/2013        | _ |
| lumber of<br>eople | 8                 |   |

Passo 5:

Apparirà la pagina dei risultati di ricerca, che mostra le opzioni disponibili in base ai criteri inseriti e le tariffe, comprensive di Affitto e Pulizia.

Inoltre, sarà necessario versare una Caparra di sicurezza di £200,00 rimborsabile.

| Dooking Centre                                                                                                    |                                      |                                                                                                    | Property Finder                                                     | All Available Properties |
|----------------------------------------------------------------------------------------------------|--------------------------------------|----------------------------------------------------------------------------------------------------|---------------------------------------------------------------------|--------------------------|
| Returning customer? Username:                                                                                                    |                                      | Password:                                                                                                    | Login                                                               | Forgotten password       |
|                                                                                                    | Find out wh<br>th                    | at properties are availa<br>e dates you require                                                                      | able for                                                            |                          |
|                                                                                                    | Start date                           | 11/30/2013                                                                                                    |                                                                     |                          |
|                                                                                                    | End date                             | 12/15/2013                                                                                                    |                                                                     |                          |
|                                                                                                    | Number of people                     | 4                                                                                                    |                                                                     |                          |
|                                                                                                    |                                      | Find Properties                                                                                                    |                                                                     |                          |
|                                                                                                    | or acroit up                         | to view mulvidual pro-                                                                                               | JOI 1103.                                                           |                          |
| King St - 1<br>(Sleeps up to 4)<br>Total Rent (all inclusive)                                                                                                    | 30/11/                               | 2013 - 15/12/2013 (15 nig)                                                                                           | £1,226.43                                                           | 0                        |
| King St - 1<br>(Sleeps up to 4)<br>Total Rent (all inclusive)                                                                                                    | 30/11/                               | 2013 - 15/12/2013 (15 nig)                                                                                           | nts)<br>£1,226.43                                                   | O                        |
| King St - 1<br>(Sleeps up to 4)<br>Total Rent (all inclusive)<br>King St 1 & 2<br>(Clease up to 9)                                                                                                    | 30/11/<br>30/11/                     | 2013 - 15/12/2013 (15 nig)<br>2013 - 15/12/2013 (15 nig)<br>2013 - 15/12/2013 (15 nig)                               | £1,226.43                                                           | O                        |
| King St - 1<br>(Sleeps up to 4)<br>Total Rent (all inclusive)<br>King St 1 & 2<br>(Sleeps up to 8)<br>Total Rent (all inclusive)                                                                                                    | 30/11/<br>30/11/                     | 2013 - 15/12/2013 (15 nig)<br>2013 - 15/12/2013 (15 nig)                                                             | £1,226.43<br>hts)<br>£1,276.43                                      | 0                        |
| King St - 1<br>(Sleeps up to 4)<br>Total Rent (all inclusive)<br>King St 1 & 2<br>(Sleeps up to 8)<br>Total Rent (all inclusive)<br>Sinclair Gd                                                                                      | 30/11/<br>30/11/<br>30/11/           | 2013 - 15/12/2013 (15 nig)<br>2013 - 15/12/2013 (15 nig)<br>2013 - 15/12/2013 (15 nig)                               | hts)<br>£1,226.43<br>hts)<br>£1,276.43<br>hts)                      | 0                        |
| King St - 1<br>(Sleeps up to 4)<br>Total Rent (all inclusive)<br>King St 1 & 2<br>(Sleeps up to 8)<br>Total Rent (all inclusive)<br>Sinclair Gd<br>(Sleeps up to 4)                                                                  | 30/11/<br>30/11/<br>30/11/           | 2013 - 15/12/2013 (15 nig)<br>2013 - 15/12/2013 (15 nig)<br>2013 - 15/12/2013 (15 nig)                               | hts)<br>£1,226.43<br>hts)<br>£1,276.43<br>hts)                      | 0                        |
| King St - 1<br>(Sleeps up to 4)<br>Total Rent (all inclusive)<br>King St 1 & 2<br>(Sleeps up to 8)<br>Total Rent (all inclusive)<br>Sinclair Gd<br>(Sleeps up to 4)<br>Total Rent (all inclusive)                                    | 30/11/<br>30/11/<br>30/11/           | 2013 - 15/12/2013 (15 nig)<br>2013 - 15/12/2013 (15 nig)<br>2013 - 15/12/2013 (15 nig)                               | fts)<br>£1,226.43<br>hts)<br>£1,276.43<br>hts)<br>£1,226.43         | 0                        |
| King St - 1<br>(Sleeps up to 4)<br>Total Rent (all inclusive)<br>King St 1 & 2<br>(Sleeps up to 8)<br>Total Rent (all inclusive)<br>Sinclair Gd<br>(Sleeps up to 4)<br>Total Rent (all inclusive)<br>King St - 2                     | 30/11/<br>30/11/<br>30/11/<br>30/11/ | 2013 - 15/12/2013 (15 nig)<br>2013 - 15/12/2013 (15 nig)<br>2013 - 15/12/2013 (15 nig)<br>2013 - 15/12/2013 (15 nig) | £1,226.43<br>hts)<br>£1,276.43<br>hts)<br>£1,226.43<br>hts)         | ©<br>©                   |
| King St - 1<br>(Sleeps up to 4)<br>Total Rent (all inclusive)<br>King St 1 & 2<br>(Sleeps up to 8)<br>Total Rent (all inclusive)<br>Sinclair Gd<br>(Sleeps up to 4)<br>Total Rent (all inclusive)<br>King St - 2<br>(Sleeps up to 8) | 30/11/<br>30/11/<br>30/11/<br>30/11/ | 2013 - 15/12/2013 (15 nig)<br>2013 - 15/12/2013 (15 nig)<br>2013 - 15/12/2013 (15 nig)<br>2013 - 15/12/2013 (15 nig) | hts)<br>£1,226.43<br>hts)<br>£1,276.43<br>hts)<br>£1,226.43<br>hts) |                          |

Passo 6:

Se si desidera procedere con uno dei risultati della ricerca:

- (A) Fare clic sul cerchio a destra dell'opzione in questione per selezionarla
- (B) Dopodiché, fare clic su "Effettua prenotazione" e procedere.

| End date            | 12/15/2013      |
|---------------------|-----------------|
| Number of<br>people | 4               |
|                     | Find Properties |

Select one of the options below and click 'Make Booking'.

If you wish to see the availability of all other properties please click 'All Available Properties' or scroll up to view individual properties.

|                                     | £1,226.43                                                                                                    |                                                                                                    | (A)                                                                                                    |
|-------------------------------------|----------------------------------------------------------------------------------------------------|----------------------------------------------------------------------------------------------------|----------------------------------------------------------------------------------------------------|
| 30/11/2013 - 15/12/2013 (15 nights) |                                                                                                    |                                                                                                    |                                                                                                    |
|                                     |                                                                                                    |                                                                                                    |                                                                                                    |
|                                     | £1,276.43                                                                                                    | O                                                                                                    |                                                                                                    |
| 30/11/2013 - 15/12/2013 (15 nights) |                                                                                                    |                                                                                                    |                                                                                                    |
|                                     |                                                                                                    |                                                                                                    |                                                                                                    |
|                                     | £1,226.43                                                                                                    | 0                                                                                                    |                                                                                                    |
| 30/11/2013 - 15/12/2013 (15 nights) |                                                                                                    |                                                                                                    |                                                                                                    |
|                                     |                                                                                                    |                                                                                                    |                                                                                                    |
|                                     | £1,276.43                                                                                                    | O                                                                                                    |                                                                                                    |
|                                     |                                                                                                    |                                                                                                    |                                                                                                    |
| All Available                       | Properties                                                                                                    | Make Booking                                                                                                    | (B)                                                                                                    |
|                                     | 30/11/2013 - 15/12/2013 (15 nights)<br>30/11/2013 - 15/12/2013 (15 nights)<br>30/11/2013 - 15/12/2013 (15 nights)<br>All Available | £1,226.43<br>30/11/2013 - 15/12/2013 (15 nights)<br>£1,276.43<br>30/11/2013 - 15/12/2013 (15 nights)<br>£1,226.43<br>30/11/2013 - 15/12/2013 (15 nights)<br>£1,276.43<br>All Available Properties | £1,226.43 Image: Constraint of the system of the system of the syste |

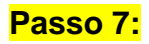

Apparirà il seguente modulo da **compilare** con i vostri dati dati personali e di prenotazione.

#### Importante:

- Tutti i campi contrassegnati da una stella rossa sono obbligatori.

- Assicurarsi di fornire un contatto e-mail valido e in uso, poiché Holiday Lets London si metterà in contatto soltanto via e-mail.

Una volta riempiti i campi, scorrere in basso fino ad

- (A) arrivare alla sezione Contratto d'affitto, dove occorrerà **spuntare** le caselle in basso per accettare.
- (B) Dopodiché, fare clic sul pulsante "**Procedere al pagamento**" per confermare la prenotazione.

| Returning customer?                              | Username:                                                                 | Password:                      | Login                      | Forgotten passwor     |
|--------------------------------------------------|---------------------------------------------------------------------------|--------------------------------|----------------------------|-----------------------|
| oginnere                                         |                                                                           |                                |                            |                       |
| Step 2. Comp                                     | lete booking details                                                      |                                |                            |                       |
| Enter details                                    |                                                                           | Booking d                      | etails                     |                       |
| <b>Fitle</b>                                     |                                                                           | Number of adults               |                            |                       |
| First name *                                     |                                                                           | Number of childre              | en 🖉                       |                       |
| _ast name *                                      |                                                                           | Ages of children               |                            |                       |
| Email *                                          |                                                                           | Your addr                      | 220                        |                       |
| Jsername *                                       |                                                                           | Building/Flat                  | 633                        |                       |
| Password *                                       |                                                                           | Street *                       |                            |                       |
| Repeat password *                                |                                                                           | Town *                         |                            |                       |
|                                                  |                                                                           | Oswata                         |                            |                       |
| Contact num                                      | bers                                                                      | County                         |                            |                       |
| Provide at least one c<br>Please prefix all numl | ontact number using the form belo<br>bers with your international dialing | w. Post code/Zipcod<br>code.   | e *                        |                       |
| For example: 33 for Fi                           | ance, 44 for UK.                                                          | Country*                       |                            |                       |
| viobile number                                   |                                                                           | How did yo                     | ou get to know             | vus?                  |
| Home number                                      |                                                                           |                                | -                          | *                     |
| Work number                                      |                                                                           | If other, please giv           | ve                         |                       |
| Other number                                     |                                                                           | details                        |                            |                       |
| dentification                                    |                                                                           |                                |                            |                       |
| Nationality *                                    |                                                                           | •                              |                            |                       |
| Passport Number                                  |                                                                           |                                |                            |                       |
| lf you are using a di                            | fferent form of ID please enter the II                                    | ) number.                      |                            |                       |
| ID Number                                        |                                                                           |                                |                            |                       |
|                                                  |                                                                           |                                |                            |                       |
| Please scroll to                                 | the end of our Booking Terms and C                                        | onditions and Privacy Policy   | to find the tick box, befo | ore proceeding with y |
|                                                  |                                                                           | booking.                       |                            |                       |
|                                                  | Ľ                                                                         | rivacy Policy (pot)            | (A)                        |                       |
| -                                                | Webs                                                                      | site User Terms (pdf)          | (A)                        |                       |
| I confirm that the                               | e purpose of this booking is for a holi                                   | day. I accept the terms of the | e Booking Terms and C      | onditions (which I    |
|                                                  | I accept the terms of the Privacy                                         | Policy (which I have read ar   | nd understood). 🗹          |                       |
|                                                  |                                                                           |                                |                            |                       |
| ٠.                                               |                                                                           |                                |                            | ¥.,                   |
|                                                  | 10420232 Q                                                                |                                |                            |                       |

## Passo 8:

Se la registrazione va a buon fine, il sistema mostrerà una conferma di prenotazione, come di seguito. Si consiglia di annotare il **Codice di prenotazione** indicato in basso.

## Step 3. Payment

| Rental details     |                        | Payment detail                                                | S       |
|--------------------|------------------------|---------------------------------------------------------------|---------|
| Reference          | HLL004284              | Super Off-peak nights                                         | 4       |
| Customer           | Mr Holiday Lets London | Rate basis                                                    | Daily   |
| Property           | Comeragh               | Super Off-peak rate                                           | £132.00 |
| Check-in date      | 16/11/2013             | Total Rent                                                    | £528.00 |
| Departure date     | 20/11/2013             | Cleaning Charge                                               | £50.00  |
| Number of adults   | 4                      | Total rent including                                          | £578.00 |
| Number of children | 0                      | cleaning charge                                               |         |
| Identification     |                        | Security Bond                                                 | £200.00 |
| Nationality        | United Kingdom         | (Refundable within 3                                          |         |
| Passport number    |                        | days of vacating)                                             |         |
| Contact            |                        | Grand total                                                   | £778.00 |
| Email              |                        | Method of Payment:                                            |         |
| Mobile number      | 0330 110 0253          | a) Holding deposit<br>(25% of rent)                           | £132.00 |
| Work number        | 0330 119 0233          | b) Final balance to<br>pay                                    | £646.00 |
|                    |                        | (Sum of 75% of rent,<br>cleaning charge,<br>security deposit) |         |
|                    |                        | Amount paid                                                   | £0.00   |
|                    |                        | Amount owed                                                   | £778.00 |

### Passo 9:

Come in figura, appariranno due opzioni nella parte bassa del modulo di conferma:

#### - Paga caparra

- Paga caparra + Saldo + caparra di sicurezza

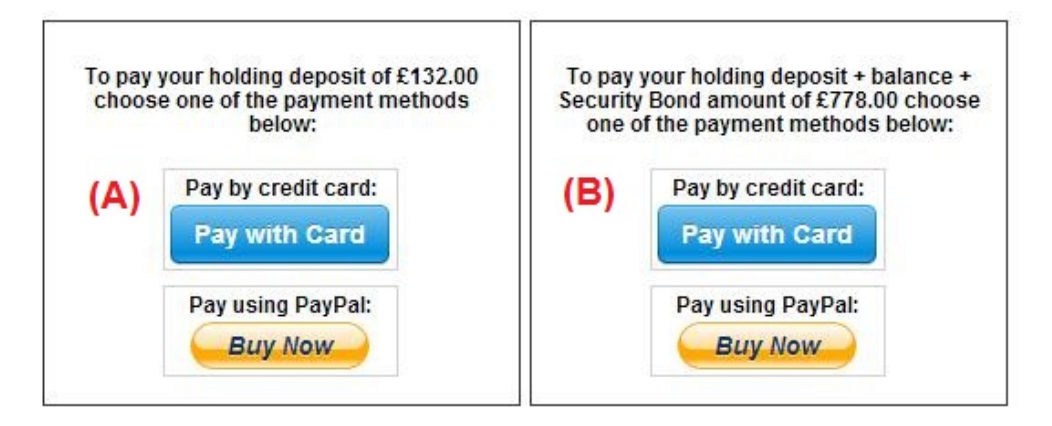

I metodi di pagamento disponibili sono due:

(A) Per prenotazioni con **più di un mese** di anticipo rispetto alla **data di arrivo**, sarà possibile versare la **Caparra** (25% del totale dell'affitto) entro **le prime 24 ore** e versare il saldo rimanente (80% del totale dell'affitto + pulizia + caparra di sicurezza) **un mese prima dell'arrivo.** 

(B) Per prenotazioni **a meno di un mese** dalla **data di arrivo**, il totale (totale affitto + pulizia + caparra di sicurezza) dovrà essere saldato in fase di prenotazione.

## Passo 10:

I metodi di pagamento disponibili sono due. Selezionare il più conveniente:

- Pagamento tramite PayPal
- Pagamento con Carta di credito

Se ha selezionato "Pagamento tramite Paypal":

Effettuare il login sull'account e portare a termine il pagamento; in alternativa, creare un nuovo account.

Holiday Lets London

| Your order summa                                           | ry               | Choose a way to pay                                            |            |
|------------------------------------------------------------|------------------|----------------------------------------------------------------|------------|
| Descriptions                                               | Amount           | Pay with my PayPal account                                     | PayPal"    |
| Property booking - deposit + balanc<br>Item price: £778.00 | £778.00          | Log in to your account to complete the purchase                | r ayr ar = |
| Quantity: 1                                                |                  | Pay with a debit or credit card                                |            |
| Item total                                                 | £778.00          | (Optional) Sign up to PayPal to make your next checkout faster |            |
| T                                                          | otal £778.00 GBP |                                                                |            |

Selezionare l'opzione idonea e fare clic sul pulsante Paga per portare a termine l'acquisto

| Click Pay to o | complete your purchase. Please review your infor | mation to make sure that it is |
|----------------|--------------------------------------------------|--------------------------------|
|                | Pay                                              | 1                              |
|                | Payme                                            | nts processed by PayPal        |

Se si è scelto "**Paga con Carta di credito**", occorrerà inserire le coordinate della propria carta di credito o debito e fare clic su Paga £xxx,xx

| S | HLL004284                        |               | Payment details                                               | 4                           |
|---|----------------------------------|---------------|---------------------------------------------------------------|-----------------------------|
|   | Mr Holida<br>Comeraç<br>16/11/20 | stripe        | ×                                                             | Daily<br>2132.00<br>2528.00 |
|   | 20/11/20<br>4<br>0               | Card number:  | Expires:                                                      | 250.00<br>2578.00           |
| Ì | United IV.                       |               |                                                               | E200.00                     |
|   | United K                         | Name on card: | Card code:                                                    | 8778.00                     |
|   | hashnilu<br>+947785<br>0330 119  | Pay £7        | 78.00                                                         | 2132.00                     |
|   |                                  |               | (Sum of 75% of rent,<br>cleaning charge,<br>security deposit) | .640.00                     |
|   |                                  |               | Amount paid                                                   | £0.00                       |
|   |                                  |               | Amount owed                                                   | £778.00                     |

Alcuni clienti hanno avuto difficoltà nel portare a termine pagamenti con carta di credito, e ciò ha comportato l'annullamento della prenotazione. Pertanto, si consiglia di inviare le coordinate della carta di credito al Sig. RM Weeraratne (il proprietario) via e-mail all'indirizzoinfo@holidayletslondon.co.uk per evitare sgradevoli disguidi.

L'uso di tali informazioni avverrà con la massima precauzione e cura.

Per pagare con Carta di credito, siete pregati di inviare le coordinate di seguito:

- N° carta: \_\_\_\_\_
- Scade il: \_\_\_\_\_
- CCV: \_\_\_\_\_
- Indirizzo completo con CAP: \_\_\_\_\_\_

Per effettuare un bonifico bancario, servirsi delle seguenti coordinate:

Per effettuare un bonifico sul nostro conto corrente:

Per il pagamento di caparre o affitti direttamente a favore del nostro conto corrente, menzionare le **ultime 4 cifredel Codice di prenotazione**Holiday Lets.

Nota bene: occorrerà inviarci una **conferma di avvenuto pagamento/bonifico** (in formato scansione come allegato ad un'e-mail).

#### Pagamenti dall'estero

Indirizzo banca: Barclays Bank, 75 King Street, Londra W6 9HY, UK Nome titolare: RM Weeraratne T/A Holiday Lets London IBAN: GB85 BARC 203593 00537152 SWIFT (BIC): BARCGB22

#### Pagamenti dal Regno Unito

Indirizzo banca: Barclays Bank (filiale di Hammersmith) Nome titolare: RM Weeraratne T/A Holiday Lets London Sort Code: 20-35-93 N° c/c: 00537152

**Note**: Non ci serviamo di chiavi per i nostri appartamenti. Le porte sono automatiche / elettroniche, con apertura tramite **PIN** e girando la maniglia. Disponiamo anche di box portachiavi da esterni, funzionanti con PIN.

Una volta effettuato il **pagamento a saldo**, riceverete un'**e-mail** contenente tutti i **PIN** necessari per aprire **le porte o ritirare le chiavi**, oltre alla **password** per il WiFi e così via.

Pertanto, sarà possibile effettuare il **check-in** quando desiderate **dopo le 16:00** nella data di arrivo ed effettuare il **check-out** quando desiderate **purché entro le 11:00** nella data di partenza, senza necessità di restituire le chiavi fisicamente.